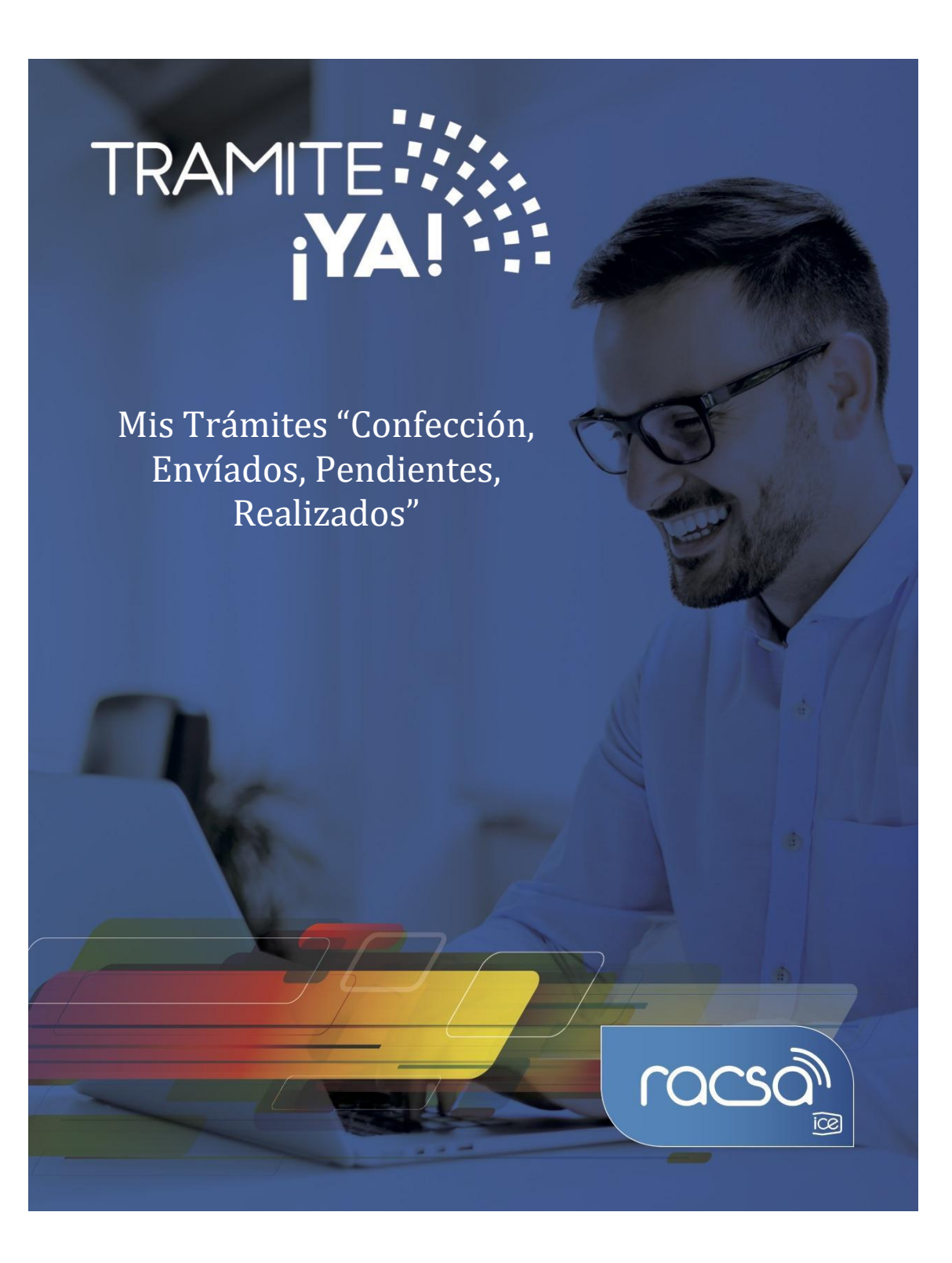

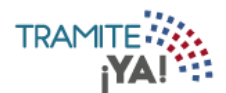

1. En la página principal en la parte superior aparecen los estados de los tramites asignados. En la sección de las actividades autorizadas al usuario se visualizan la cantidad de tramites asignados por actividad con su respectivo estado:

|                                          |                |   | 0                                                              |
|------------------------------------------|----------------|---|----------------------------------------------------------------|
|                                          | Escribir Nuevo | • | 0.75<br>Agosto<br>0. Totat 0<br>0<br>Agosto Septiembre Octubre |
| Itrar por Expediente Filtrar por Aceptar | Mis Notas      |   | fódulo de Expedientes                                          |

2. Al dar clic sobre alguna actividad estados se pueden visualizar la lista de los tramites asignados:

| NOMBRE DE EMPRESA          |                                         |            | 1              |        |
|----------------------------|-----------------------------------------|------------|----------------|--------|
| Inicio / Área personal / / | Aprobador                               |            |                |        |
|                            | O     Por Vencer     I     Vencidos     | 5          | <b>1</b> Total |        |
|                            | Trámites Asignados Trámites sin Asignar |            |                |        |
|                            |                                         |            | Buscar:        |        |
| Nº de Trámite              | Solicitante                             | Fecha      | Prioridad      | Estado |
| 2122                       | NOMBRE Y APELLIDOS                      | 01/10/2019 | 1              | •      |
|                            | Anterior 1 Siguiente                    |            |                |        |

3. En la página principal en la opción de Módulo de Trámites se visualizan los trámites realizados por el usuario:

| Módulo de Trámites     | Recordatorios  |   | Total de Trámites Atendidos<br>O                  |
|------------------------|----------------|---|---------------------------------------------------|
|                        | Escribir Nuevo | • | Agosto<br>o Total 0<br>0 Agosto Septembre Octubre |
| Filtrar por Expediente | Mis Notas      | N | tódulo de Expedientes                             |
| Acepta                 | r              |   | •                                                 |

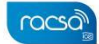

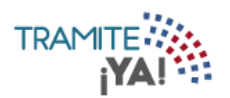

## 4. En la pestaña En Confección se visualizarán los trámites en proceso de ser enviados a una institución:

|                                        |                               |                    |        |         | A 🛢 🖯         |
|----------------------------------------|-------------------------------|--------------------|--------|---------|---------------|
| Inicio / Mis Trámites / E              | n Confección                  |                    |        |         |               |
| Seleccione el estado según desea visua | alizar sus trámites.          |                    |        |         | Nuevo Trámite |
| Todo En Confección Enviado             | s Pendientes Pagos Realizados |                    |        |         |               |
|                                        |                               |                    |        | Buscar: |               |
| Trámite Institución                    | Solicitante                   | Тіро               | Fecha  | Estado  | Acciones      |
| No se encontraron registros            |                               |                    |        |         |               |
| Mostrando 0 de 0 registros             |                               |                    |        |         |               |
|                                        | Primera                       | Anterior Siguiente | Última |         |               |

## 5. En la pestaña Enviados se visualizarán los trámites remitidos a una institución:

| NOMBRE DE EMPRESA                                               |                                                           |      |       |         | A 📮 🕀         |
|-----------------------------------------------------------------|-----------------------------------------------------------|------|-------|---------|---------------|
| Inicio / Mis Trámites /                                         | Enviados                                                  |      |       |         |               |
| Seleccione el estado según desea vi<br>Todo En Confección Envia | sualizar sus trámites.<br>dos Pendientes Pagos Realizados |      |       | (       | Nuevo Trámite |
|                                                                 |                                                           |      |       | Buscar: |               |
| Trámite Institución                                             | Solicitante                                               | Тіро | Fecha | Estado  | Acciones      |
| No se encontraron registros                                     |                                                           |      |       |         |               |
| Mostrando 0 de 0 registros                                      |                                                           |      |       |         |               |

## 6. En la pestaña Pendientes se visualizarán los trámites que están a la espera de la intervención del solicitante para solicitud de información:

|                          |                  |                  |                  |          |           |        |       |         | A 🗐     | €      |
|--------------------------|------------------|------------------|------------------|----------|-----------|--------|-------|---------|---------|--------|
| nicio / Mis Trám         | nites / Pe       | ndientes         |                  |          |           |        |       |         |         |        |
| eleccione el estado segú | n desea visualiz | ar sus trámites. |                  |          |           |        |       |         | Nuevo T | rámite |
| Todo En Confección       | Enviados         | Pendientes       | Pagos Realizados |          |           |        |       |         |         |        |
|                          |                  |                  |                  |          |           |        |       | Buscar: |         |        |
| Trámite Institución      |                  | Solicitar        | ite              |          | Тіро      |        | Fecha | Estado  | Accio   | nes    |
| No se encontraron regi   | stros            |                  |                  |          |           |        |       |         |         |        |
| Mostrando 0 de 0 registr | os               |                  |                  |          |           |        |       |         |         |        |
|                          |                  |                  | Primera          | Anterior | Siguiente | Última |       |         |         |        |

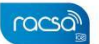